## How enable Alarm Name for Access Granted/Access Denied for Destination Floors.

Last Modified on 10/06/2022 4:16 am EDT

How to enable Alarm Name for Access Granted/Access Denied for Destination Floors

## **Procedure Steps**

- 1. From System Administration open [Monitoring] and select [Alarms].
- 2. Find the alarm titled, Access Granted to Destination Floor.
- 3. Identify the current selection for Alarm description Format. Refer to example below.

Alarm Definitions Alarm Configuration Priority Text Audio CCTV Instructions Messages Acknowledgment Actions Failure to Acknowledge ILS Priority One Events

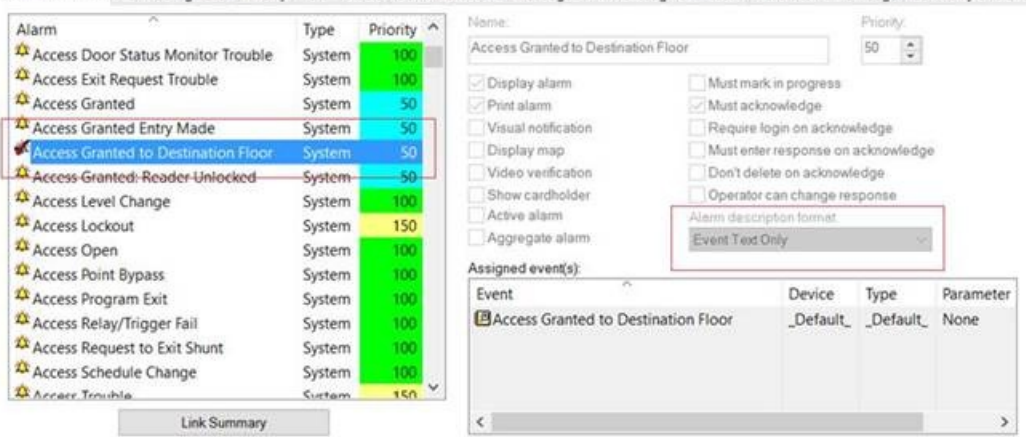

4. Select [Alarm Name Only] if it is not already selected.

Alarm Definitions Alarm Configuration Priority Text Audio CCTV Instructions Messages Acknowledgment Actions Failure to Acknowledge ILS Priority One Events

| 0 of 32 selected                                                                                                    |                                                     |                                                    |  | Name:                                                                                        |                            |                                                                                | Priority:                    |                   |
|----------------------------------------------------------------------------------------------------|-----------------------------------------------------|----------------------------------------------------|--|----------------------------------------------------------------------------------------------|----------------------------|--------------------------------------------------------------------------------|------------------------------|-------------------|
| Device                                                                                                    | Туре ^                                              |                                                    |  | Access Granted to Destination                                                                | Floor                      |                                                                                | 50 🔅                         |                   |
| Default_     131.Door Contact     131.Door Contact     132.Door Contact     132.Door Contact     133.001.300e.Door Contact     145.551.aos NDE GWLork 1 Door Contact |                                                     | Default_<br>Door Conta<br>Door Conta<br>Door Conta |  | Display alarm Print alarm Visual notification Display map Video verification Show cardholder | Must mark                  | in progress<br>lowledge<br>ogin on acknow<br>r response on a<br>de on acknowle | fedge<br>acknowledge<br>edge |                   |
| Event<br>124 Hour Alarm<br>124 Hour Alarm Restore                                                                                                    | Type<br>Trouble                                     | ^                                                  |  | Active alarm                                                                                 | Alarm descri<br>Alarm Name | ption format<br>Only                                                           | ) e                          |                   |
| 24 Hour Auto Test     24 Hour Non-Burglary Alarm     24 Hour Non-Burglary Alarm     24 Hour Report Closed     24 Hour Report Open                                    | Trouble<br>Trouble<br>Trouble<br>Trouble<br>Trouble | uble<br>uble<br>uble<br>uble<br>uble               |  | Event D<br>CAccess Granted to Destination Floor                                              |                            | Device<br>_Default_                                                            | Type<br>_Default_            | Parameter<br>None |
| <                                                                                                    |                                                     | >                                                  |  | ٢                                                                                            |                            |                                                                                |                              | >                 |

- 5. Save the Alarm Configuration.
- 6. Restart Alarm Monitoring. The display of the alarms will change.

## Applies To

OnGuard (All versions)

## Additional Information

These following alarms will display the floor number only in Alarm Monitoring

| Granted Access            | 12:09 PM 8/29/2017                       | 888 1st FI Security Cluster                                   | 888-02-10 Turnstie Lane 2                                                   | None                         | ADAM WIESEL (171151)                                 | 050 |
|---------------------------|------------------------------------------|---------------------------------------------------------------|-----------------------------------------------------------------------------|------------------------------|------------------------------------------------------|-----|
| Door Forced Open Restored | 12:09 PM 8/29/2017                       | M5 # 72 101 14th Fl Mech Rm                                   | 72-02-01 101 Floor 25 West Stairwell Door                                   | None                         |                                                      | 100 |
| Granted Access            | 12:09 PM 8/29/2017                       | 111 Panel # 06 36th FI Fan Room                               | 122-02-02 101 10mster # 2<br>122-02-02 111 36th Fl Freight Lobby            | None                         | Ken Ramsey (155462)                                  | 050 |
| Granted Access            | 12:09 PM 8/29/2017<br>12:09 PM 8/29/2017 | 111 02 Bevator Ctrl Mid Rise<br>111 Panel # 03 Basement       | 111 DEC 12th Floor West Mid Rise<br>111-03-00 12th Fl. Elevator Mid R2 West | Floor 16, Front Door<br>None | ALEXANDER RJKUN (121080)<br>ALEXANDER RJKUN (121080) | 050 |
| Granted Access            | 12:09 PM 8/29/2017<br>12:08 PM 8/29/2017 | 101 Panel # 07 Mezz Turnstie<br>111 01 Elevator Ctrl Low Rise | 07-01-02 101 Turnatic # 2<br>1. 111 DEC 1st Fl Lobby Wall North Low Rise    | None<br>Floor 5, Front Door  | Dasha Mikhailova (1053683)<br>Ken Wieleder (163910)  | 050 |
| Granted Access            | 12:08 PM 8/29/2017<br>12:08 PM 8/29/2017 | 111 Panel # 04 Basement<br>101 Panel # 07 Mezz Turnstie       | 111-04-00 1st FL Lobby Side Wal Low R2 North<br>07-01-02 101 Turnstie # 2   | None                         | Ken Wisleder (163910)<br>Anson Dorsey (1053755)      | 050 |
| Granted Access            | 12:03 PM 8/29/2017                       | 101 Panel # 07 Mezz Turnstie                                  | 07-01-01 101 Turnstie # 1                                                   | None                         | Jane Moderia (1053682)                               | 050 |
|                           |                                          |                                                               |                                                                             |                              |                                                      |     |